# 全国大学英语四六级考试(CET)报名流程

## 一. 报名流程

- 1、登录全国大学英语四、六级考试(CET)报名网站,公网网址:cet.etest.net.cn; 教育网网址:cet.etest.edu.cn。
- 推荐浏览器:火狐浏览器、谷歌浏览器、IE9+、360 浏览器(选择极速模式)
- 2、点击"进入报名"

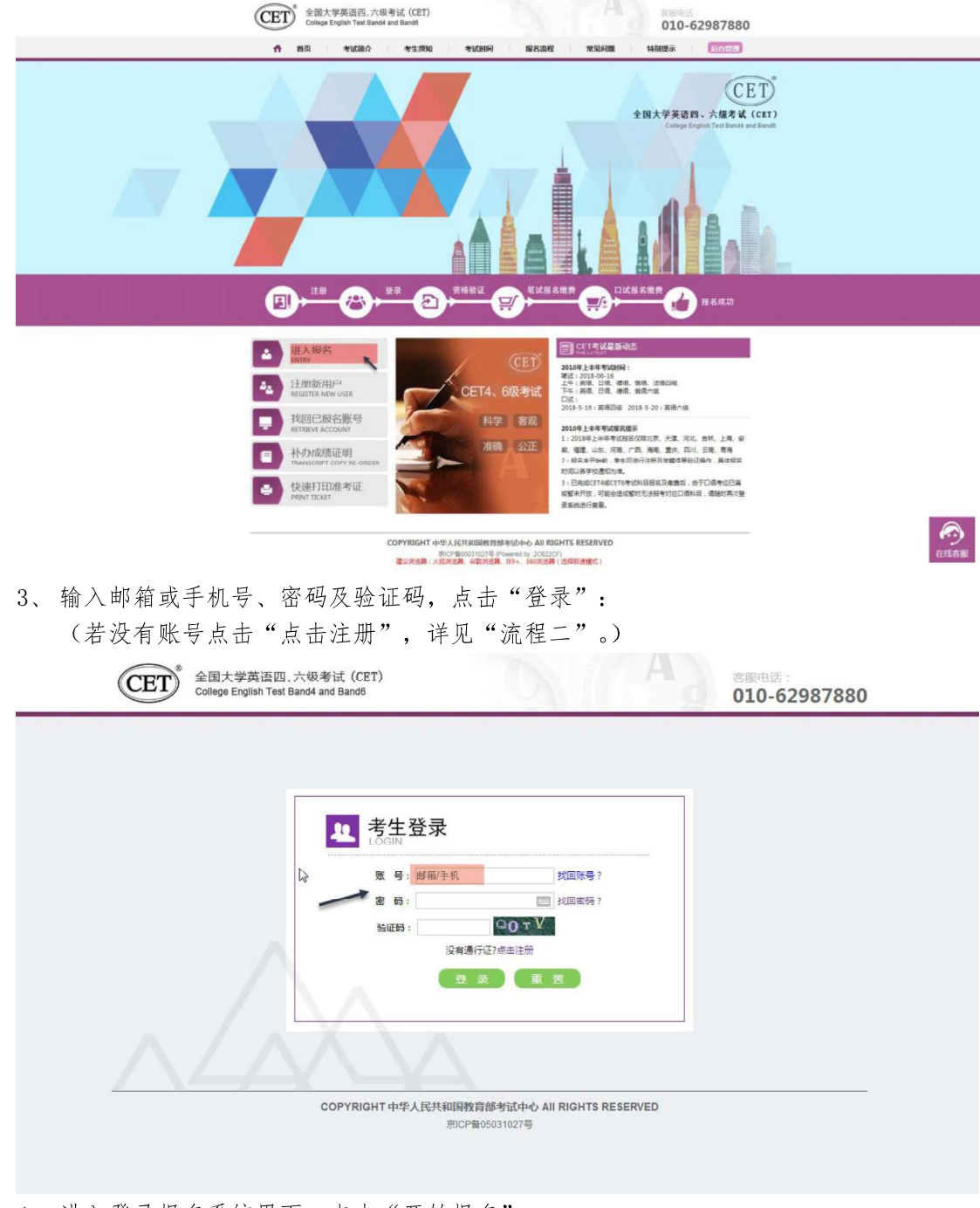

4、进入登录报名系统界面,点击"开始报名":

| ▲ 61588日 品坊る(未建建 ● 455,2028年上年年CET916 # 西山<br>〇 全国大学英语氏、大臣考试报名网<br>CET4/CET6 Registration |   |
|-------------------------------------------------------------------------------------------|---|
| 次迎登录CET考试报名系统                                                                             |   |
|                                                                                           | Þ |
| COPHIOHT : 444.AREAGINERTERING / AR ROHTS RESERVED<br>BICPRIODILLO?                       |   |
|                                                                                           |   |
|                                                                                           |   |

5、阅读并勾选报名协议,点击"同意":

| 全国大学英语网、大阪考试报名网<br>CET4/CET6 Registration                                                                                                    |  |
|----------------------------------------------------------------------------------------------------|--|
|                                                                                                    |  |
|                                                                                                    |  |
| ■ 报名协议 & 诚信承诺书                                                                                                    |  |
|                                                                                                    |  |
| <ul> <li>快名的议</li> <li>1. 生物体理机器所有限行動使有效的心所有,希生必须用金利需生的设备数,方可进行理上用处、</li> <li>4. 考生太人已从限端进行图题等才和处理的经常的意义为生活的、</li> <li>3. 考生太人限制保证时的量考了和处理的经常的意义为生活的、</li> <li>3. 考生太人限制保证时的量考试和这种公司的公式的意义为生活的、</li> <li>4. 考生太人限制保证时的量,在图包试试图中公司的公式的图题的发生证理和经济资源。类型最不可能的任何现在<br/>被应用的的资格。</li> <li>4. 考生太人服制开照着,在图包试试图,在图书和公式的全部并不可能力的方法正理和经济资源。类型最不可能任何现在<br/>被应用的的资格。</li> <li>4. 考生太人服制开照着,在图书记试图,在图书和公式的公式的正理和经济资源及,类型和不可能任何现在<br/>按照的的时候情况,不知法不可能出现和实际和实际和公式的正常和关系的情况。</li> <li>4. 考生太人服制开照着,在图书或试图,我们就能到的最新任.</li> <li>4. 考生太人服制开照着,在图书或试图,我们就能会找出现的影響和学生无力的方法。和网络初始提供的一种<br/>的社会仪服率和效的计量和多点命必须能及的意义的思想和不可能力的考试,不可能力的能能用。</li> <li>4. 考生太人服制开照着,不是影响参加的知道的考试和你就会和学生就是可能的会和公式的影响和论功。</li> <li>4. 考生太人服制开照着,考虑和成式,不同考试和实际知识因素,服用在专家和校的公式和关系和校的公式和关系和校的公式和非正规的公式和关系和校的公式和关系和校的公式和关系和关系和校的公式和关系和校的公式和关系和校的公式和关系和校的公式和关系和校的公式和关系和校的公式和关系和校的公式和关系和校的公式和关系和校的公式和关系和校的公式和关系和校的公式和关系和校的公式和关系和校的公式和关系和校的公式和关系和校的公式和关系和校的公式和关系和校的公式和关系和校的公式和关系和校的公式和关系和校的公式和关系和校的公式和关系和校的公式和关系和校的公式和关系和校的公式和关系和校的公式和关系和校的公式和关本认为和关系和校的公式和关系和校的公式和关系和校的公式和关系和校的公式和关系和校的公式和关系和校的公式和关系和校的公式和关系和校的公式和关系和校的公式和关系和关系和校的公认为和关系和校的公式和关系和校的公式和关系和校的公和关系和校的公认为和关系和校的公认为和关系和校的公认为和关系和关系和关系和关系和关系和关系和关系和关系和关系和关系和关系和关系和关系和</li></ul> |  |
| 沈信季诺书     本人但得参加全級大学英語四、大调考试、联联服券部     · 本人但得参加全級大学英語四、大调考试、联联服券部     · 本人加速并指透明地频频扩充投入支英和四、大调考试的先来及加速的已建取求、原展在考试中的短<br>调节这些规定。例证我规定的例外研究表示如小考试、如有适应、自用设(调单规算考试到股比率加速)有<br>从的效理经验。     · 本人犯決遵守全國大学英語四、大调考试有关限名规定、不再做作報、不改造、使用限证明、概正<br>书、如有法定、自用规规加重地经验地     · · · · · · · · · · · · · · · · ·                                                                                                    |  |

6、进入资格信息查询界面,输入三项必填项:证件类型(不支持军官证)、证件号码、 姓名,点击"查询":

| 资格信息直询         * 近叶将空:<br>・近月昭日:<br>・近月昭日:<br>・近月昭日:<br>・近月昭日:<br>・近月昭日:<br>・近月昭日:<br>・近月昭日:<br>・近月昭日:<br>・近月昭日:<br>・近月昭日:<br>・近日昭日:<br>・近日:<br>・近日:<br>・近日:<br>・ 近日:<br>・ 近日:<br>・ 近日:<br>・ 近日:<br>・ 近日:<br>・ 近日:<br>・ 近日:<br>・ 近日:<br>・ 近日:<br>・ 近日:<br>・ 近日:<br>・ 近日:<br>・ 近日:<br>・ 近日:<br>・ 近日:<br>・ 近日:<br>・ 近日:<br>・ 近日:<br>・ 近日:<br>・ 近日:<br>・ 近日:<br>・ 近日:<br>・ 近日:<br>・ 近日:<br>・ 近日:<br>・ 近日:<br>・ 近日:<br>・ 近日:<br>・ 近日:<br>・ 近日:<br>・ 近日:<br>・ 近日: |                |
|----------------------------------------------------------------------------------------------------|----------------|
| сониконт, т-ч.Артизавалание - у и конте кестио<br>жаснекоздал                                                                                                    | D <sub>2</sub> |

| 土 ATRAN AND AND AND AND AND AND AND AND AND A                                     |
|-----------------------------------------------------------------------------------|
|                                                                                   |
|                                                                                   |
| COMMISSION - 4-64./2010/004/1054-94/0-1/ / AP RISINTE RECEIVUED<br>BIC/9800011077 |

7、进入资格信息确认页面,确认学籍信息、资格信息正确:

|                                                                                                    | 🔹 在线窗服 🔒 姓名: 朱设置 🚇 考次: 2018年上半年                        | VCETRIK IP IBID |
|----------------------------------------------------------------------------------------------------|--------------------------------------------------------|-----------------|
| ₩ 全国大学苗语网 六级老试报名网                                                                                                    |                                                        |                 |
| CET4/CET6 Registration                                                                                                    |                                                        |                 |
|                                                                                                    |                                                        |                 |
| 資格信息确认                                                                                                    |                                                        |                 |
|                                                                                                    |                                                        |                 |
| #示:<br>1 APPS中国国政法 法外部研究会 PP                                                                                                    | NET THOMAS LATING                                      |                 |
| <ol> <li>如果这次子籍自愿与法,首切坚保服务,尽</li> <li>2、资格科目是综合当前考次的设置信息而生成</li> </ol>                                                                                                    | 的人们学校在此人员当和中国在1700年。                                   |                 |
| 3、资格科目为无的考生无法继续服名。                                                                                                    |                                                        |                 |
| 4、如暂时无法报考口试,可能是由于机位已满                                                                                                    | 读考虑每末开放,完成笔试报专及缴集后,可随时登录系统查看可?                         | 首进行口试展          |
| 5、不得有CEG服布资格的考示,如果延用物料                                                                                                    | 续申请条件,会在本页面和考生详细页面显示"CETO面档题稿" 给                       | 锦、专主可谓          |
| 供通过CET4时的世者证号申请留核。系统合即                                                                                                    | 时进行反馈,提交后处于"未复核"状态的申请,是因为提交准考试                         | 正导对应成绩          |
| 记录的证件每与当前考生学籍证件每不一致,                                                                                                    | 教生根据学校相关规定,准备相关证明,职系学校负责老师,进行                          | 人工复核。           |
| <ol> <li>每个通行证问配置又一次 CE16团搭展标</li> <li>7、CET6团档服核,如果CET4成绩为2005年之</li> </ol>                                                                                                    | 申请,一台屋标道过,附无法更改和吗吗。<br>:前,请联系学校相关负责老师进行处理。             |                 |
| 8、如果申请残疾考生合理便利,请在报名并缴                                                                                                    | 要成功后,既疾考生合理便利申请截止日期(2019-05-11 20:00)                  | ) 約,携带本         |
| 人的第二代及以上《中华人民共和国残疾人证》                                                                                                    | 及身份证件原件和复印件到本考点有关部门办理。                                 |                 |
|                                                                                                    |                                                        |                 |
| E :3 N                                                                                                    |                                                        |                 |
| (CA) (CA)                                                                                                    |                                                        |                 |
| (1) (1) (1) (1) (1) (1) (1) (1) (1) (1)                                                                                                    |                                                        |                 |
| 101 ments . #                                                                                                    | 自四级笔试:日道四级笔试:日连六级笔试:德谓四级笔试:德连六                         |                 |
| 0.4                                                                                                    | nun ; ministromentun ; ostenzinkentun ; senenzinkultun |                 |
| (Training of the later of the later of the l |                                                        |                 |
| CET6把指型核                                                                                                    |                                                        |                 |
| 7868                                                                                                    |                                                        |                 |
|                                                                                                    |                                                        |                 |
| 第三部第二部第二 (99101), <b>9</b> 校                                                                                                    |                                                        |                 |
| Accession of the second second                                                                                                    |                                                        |                 |
| 学 历:本科                                                                                                    | <i>∓</i> M: 1                                          |                 |
| 入学年份: 16                                                                                                    | 年 级: 15                                                |                 |
| 前 系:化学学统                                                                                                    | 专 业:商分子化学与物理                                           |                 |
| 21 10: Z                                                                                                    | 7 5:15                                                 |                 |
|                                                                                                    |                                                        |                 |
|                                                                                                    | 我已检查并确认学籍与资格信息正确                                       |                 |
|                                                                                                    |                                                        |                 |
| 返回前页                                                                                                    | 调勾达确认                                                  |                 |
|                                                                                                    |                                                        |                 |
|                                                                                                    |                                                        |                 |
|                                                                                                    |                                                        |                 |
| COPYRIGHT :                                                                                                    | 中华人民共和国教育部者这中心 / All RIGHTS RESERVED<br>用CP像05031027   |                 |

8、若考生有通过 CET4 的证书 (425 分以上)、笔试报名校区开考 CET6、考生未被 限制报考 CET6、资格科目显示却无英语六级报考资格,此时《资格信息确认》页 面会显示"CET6 资格复核"按钮:

| 性 别: <b>男</b><br>证件 <del>类</del> 型: <b>护</b> 路                        |
|-----------------------------------------------------------------------|
| 证件类型: 护照                                                              |
| Sale 1 1 P Sale P 133                                                 |
| 证件号码: 15                                                              |
| 资格科目: 英语四级笔试;日语四级笔试;日语六级笔试;德语四级笔试;德语六级笔试;俄语: 级笔试;俄语六级笔试;法语四级笔试;英语四级口试 |
|                                                                       |
|                                                                       |
|                                                                       |
|                                                                       |
|                                                                       |

9、 点击打开 CET6 资格复核申请页面:

| 人的第二代的任正(中华人民共和国和国人民),是曾由这件说件和国际时代在考虑并不同任何语。                        | ^ |
|---------------------------------------------------------------------|---|
| a                                                                   |   |
|                                                                     |   |
| <b>議家:</b>                                                          |   |
| 146: · <u>F</u><br>Creșt: · Mit                                     |   |
| 2件号码: 13                                                            |   |
| - 初期以度交票核的信息所有意为本人,且在中位中已通过CET四级制成分数2425)                           |   |
| annaona sea                                                         |   |
|                                                                     |   |
| conversion ( ) may all provide attain the o / All locarity Accesses |   |

10、 输入 2005 年(含)以后通过英语四级笔试(425 分以上)准考证号码,勾 选确认,点击"保存并提交复核"。(若忘记笔试准考证号码或成绩为 2005 年 以前的均需要联系学校相关负责老师,手动审核)

#### 系统复核规则:

1、"准考证号+证件号码"有对应的通过 CET4 的成绩记录,无论姓名是否与成绩 记录一致,提交成功, 系统自动复核通过,考生立即获得英语六级报考资格。

2、"准考证号+姓名"有对应的通过 CET4 的成绩记录,证件号码与成绩记录不一 致,提交成功,复核状 态为"未复核"。"未复核"状态的申请无法修改和取消, 需要考生联系学校负责老师或根据学校要求 携带相关证明到学校负责老师处,进行 手动复核。手动复核通过,考生才能获得英语六级报考资格; 手动复核失败,考生 可以修改信息重新提交或删除复核申请。(注:"未复核"状态的考生如不主动联 系 学校老师或多次恶意重复提交,学校老师有不进行复核的权利!)

3、准考证号错误、证件号码和姓名都与准考证号对应的成绩记录不一致,无法提交。 注意:

- ◆ 复核申请与通行证账号绑定,一个通行证账号只能绑定一条复核申请。一旦 复核通过,将无法更改和取消。
- ◆ 复核申请链接存在于《资格信息确认》页面和《报名信息》页面,考生可以 在这两个页面申请或查看复核结果。
- ◆ 提交复核申请成功但非通过状态的考生可随时登录同通行证账号,在对应页 面再次点击"CET6 资格复核"查看复核状态。
- 11、 《资格信息确认》页面,保存报名信息:

|                                                                                                    |                                                                                                    | -                                                                                                    |
|----------------------------------------------------------------------------------------------------|----------------------------------------------------------------------------------------------------|----------------------------------------------------------------------------------------------------|
| <ul> <li>時間:</li> <li>1. 以認定認定要提供是有法,與你想法認識者,我以我就要</li> <li>2. 國情科目是综合自然者必須必須供給期先生成的,以有</li> <li>3. 國情科目为比約考束尤法總統第6.</li> <li>4. 國情和乙乙酸考定[14], 可能是用了時代乙酮水素和素的。</li> <li>5. 不得有乙乙酸考虑可能的,当主,从以認定情報服務中期時<br/>(用語(CCT60)考虑可能的,当主,从以認定情報服務中期時<br/>(用語(CCT60)考虑可能或關係,就認定情報服務中期時)</li> <li>6. 電子/前行已不能成率之不常任16個指数解析,而有<br/>-7. CCT60目標整備,就如定「14個素力の必要」,就要</li> <li>8. 或物理和研究者生活管理解,通道設定引き意味,我的</li> <li>8. 或物理和研究者生活管理解,通道設定引き意味,我的</li> </ul>                                                                                                    | > 2020代的高級問題行任意。<br>用從、消費基準約任何的高量的、可能的目前承知的高者可可能的CLUKE<br>年,市会可能用的专业所能的周期的、CCTG的指制的、情報、专业附近<br>生。在会可能用的专业所能的周期的、CCTG的指制的、情報、专业附近<br>集成的指导、资格和优化的考虑,更加可能的高者将可能的应用<br>SPCHILS指示,并不过是的CDD和。<br>是的指导了,并不过是的CDD和。<br>其实的性化的高量的FFS组。<br>其实的性化的合素的情况的是一些。 |                                                                                                    |
| 10         6: Е           11         10: 7           11         10: 7           11         10: 7           11         10: 7           11         10: 7           11         10: 7           11         10: 7           11         10: 7           11         10: 7           11         10: 7           11         10: 7           11         10: 7           11         10: 7           11         10: 7           11         10: 7           11         10: 7           11         10: 7           11         10: 7           11         10: 7           11         10: 7           11         10: 7           11         10: 7           11         10: 7           11         10: 7           11         10: 7           12         10: 7           13: 7         10: 7           14: 7         10: 7           15: 7         10: 7           15: 7         10: 7           15: 7         10: 7           15: 7         1 | र : संवद्याव्ययः : संवत्यवयः : व्यव्ययवयः : व्यव्य-भवयः : क्षत्रय<br>- अवयः : (अवयव्ययः : व्यव्यव्ययः                                                                                                    |                                                                                                    |
| 7868                                                                                                    |                                                                                                    |                                                                                                    |
| 第1成股合学校: (99101) 学校<br>第1成股合校区: (991010)99101-0校区                                                                                                    |                                                                                                    |                                                                                                    |
| マ 四: 本料<br>入学中位: 16<br>読 素: 62 <b>979</b> 後<br>所 何 2<br>9 72:                                                                                                    | マ     利:1       中     収:15       マ     全       男子の多くのない     第5760条地路運       マ     日:15******                                                                                                    |                                                                                                    |
|                                                                                                    | 在并确认学籍与资格信息正确                                                                                                    | h.                                                                                                    |
|                                                                                                    |                                                                                                    | Image: Image: |

如果未到"考生网上报名开始时间",考生只能到达此页面,不能继续。此时,学籍信息 和通行证尚未进行绑定,同一个通行证账号可以替多个考生查询学籍资格信息。

| With the         HERK : HERK HARD : HEREBACK : HEREBACK : HEREBACK : HEREBACK :           WILSON PROD         09101           WILSON PROD         09101                                                                                                    | Kurdic: #080-7484/kf: (MBE2044/kf): 第8279610106      CTFGFRBark      CTFGFRBark      C |                                                                                                    |                                                           | 16 日:王<br>15 前 月<br>12月前日:15<br>15<br>15<br>15<br>15<br>15<br>15<br>15<br>15<br>15                              |
|----------------------------------------------------------------------------------------------------|----------------------------------------------------------------------------------------------------|----------------------------------------------------------------------------------------------------|-----------------------------------------------------------|----------------------------------------------------------------------------------------------------|
| FERM.cn           Witzsierwicz         09301.           Witzsierwicz         09301.0009101.00           Witzsierwicz         09301.0009101.00           Witzsierwicz         09301.0009101.00           Witzsierwicz         09301.0009101.00           Witzsierwicz         09301.0009101.00           Witzsierwicz         09301.000000.000           Witzsierwicz         0000000.0000000           Witzsierwicz         000000000000000000000000000000000000                                                                                                    | 学校広志     第二日日日日に     100101/99101-10     第二日日日日に     第二日日日日に     第二日日日日日に     第二日日日日日     第二日日日日日     第二日日日日日     第二日日日日日     第二日日日日日     第二日日日日日     第二日日日日     第二日日日日     第二日日日日     第二日日日     第二日日日     第二日日日     第二日日日     第二日日日     第二日日     第二日日     第二日日     第二日日     第二日日     第二日日     第二日日     第二日日     第二日日     第二日日     第二日日     第二日日     第二日日     第二日     第二日                                                                                                    | 中設約500           単山田県中学校: (9303)           単山田県中学校: (9303)           単山田県中学校: (9303)           中国日中学校: (9303)           中国日中学校: (9303)           中国中学校: (9303)           中国中学校: (9303)           中国中学校: (9303)           中国中学校: (9303)           中国中学校: (9303)           中国中学校: (9303)           中国中学校: (9303)           中国学校: (9303)           中国学校: (9303)           中国学校: (9303)           中国学校: (9303)           中国学校: (9303)           中国学校: (9303)           中国学校: (9303)           中国学校: (9303)           中国学校: (9303)           中国学校: (9303 | CETERTERMS                                                | Andra and a second and a second and a second and a second and a second and a second and a second and a second a |
| RELEASE         99101099101-04         Statute Base Lance.           Statute Base Lance.         Statute Base Lance.           Statute Base Lance.         Statute BaseL | 田山田和田田田 : (94101099101-04<br>中国の第一部大部分に各種の意志実現的。<br>中国の第一部大部分に各種の意志実現的。<br>日本 日 : 2<br>中国 : 2<br>中国 : 2<br>中国 : 2<br>・ 15<br>・ 15                                                                                                    |                                                                                                    | 学程信息<br>1812年8月7日:                                        | 09101. * <b>B</b> #                                                                                             |
| RE         RCF         RE         RE           H1         R1         2         0:15         15                                                                                                    | <ul> <li>(1) 年の</li> <li>(1) 日本</li> <li>(1) 日本</li></ul>                                                                                                    |                                                                                                    | <ul> <li>電虹報告約23:</li> <li>学 括:</li> <li>入学年份:</li> </ul> | (97101099101-0%) 新市の市「安全国政策支援政策」<br>に取用市場所、非常規定が知らか時の<br>定して見から時間が必須に設計的な<br>15                                 |
|                                                                                                    | ✓ * 我已检查并确认学籍与资格信息正确                                                                                                    | ✓ ・ 我已检查并确认学籍与资格信息正确<br>追踪首页 保存并做项                                                                                                    | <ul> <li>総 系:</li> <li>税 税:</li> <li>銀 税:</li> </ul>      | 2 0: 15:                                                                                                    |
| 影明篇页 保存并抽绘                                                                                                    |                                                                                                    |                                                                                                    |                                                           | COPYRIGHT : PULAJEREGRANDEPEDPED / AI ROHTS RESERVED                                                            |

12、 如果在考生"网上报名时间"内,检查学籍信息与资格信息无误后,勾选确认, 点击"保存并继续":

提示"保存成功":

| 10 10 11 15<br>10 10 10 10<br>10 10 10<br>10 10 10<br>10 10 10<br>10 10 10<br>10 10 10<br>10 10 10<br>10 10 10<br>10 10 10<br>10 10 10<br>10 10 10<br>10 10<br>10 |                                                      |  |
|----------------------------------------------------------------------------------------------------|------------------------------------------------------|--|
| CETOSPERANSE                                                                                                    | es ander-nakalens i josterina alems i posterinacinas |  |
| 学期信息                                                                                                    |                                                      |  |
| · · · · · · · · · · · · · · · · · · ·                                                                                                    | x                                                    |  |
| RULERS HOLE (991010)99101-08                                                                                                    | (研究助)                                                |  |
| 平 15: 本務                                                                                                    | And And And And And And And And And And              |  |
| 入望中的: 16                                                                                                    | 構定                                                   |  |
| 四 后: 化学学院                                                                                                    | ₩ 业: 進分子化学与物谱                                        |  |
| 祖 祖: 2                                                                                                    |                                                      |  |
| 9 E:                                                                                                    |                                                      |  |
| ✓ + 到                                                                                                    | R已检查并确认学编与资格信息正确                                     |  |
| 返回首页                                                                                                    | 保存并也该                                                |  |
|                                                                                                    |                                                      |  |

此时会将当前确认的考生报名信息与当前通行证账号绑定。

注意:

- ◆ 保存成功后,学籍库信息的修改将无法影响到已保存的报名信息,保存前请务必确认 自己信息正确!
- ◆ 一个通行证账号只能绑定一个考生的报名信息; 一个考生的报名信息只能绑定到一个通行证账号。
- ◆ 如果保存 24 小时后,报名信息下无任何科目,系统将会自动将报名信息删除,到时需要重新验证学籍进行报考。
  - 13、 进入笔试报名界面,一旦通过学籍、资格验证后,页面上方姓名就绑定为该学籍 考生。

阅读报考须知及省通告 选择笔试科目:

注: 同级别科目仅能报考一科。如英语四级与日语四级无法同时报考。

|    | ▲ 在球島服 日 姓名: 王二2 ● 南六: 2018年上半年CET考試 ● 週出                                                                                                    |
|----|----------------------------------------------------------------------------------------------------|
| (A | 全国大学英语四、六级考试报名网<br>CFTUCFTS Reduction                                                                                                    |
|    |                                                                                                    |
|    | 電式科目投考           組織目前時等等本意具有時目影考測者、時目室近日期回空、65公式預合計用的、有時參留量、長期已经且大子心、<br>戰績等時目下時少方、約分型、全型路差常用空、65公式預合計用的、<br>戰績等時目的上述、乾減等率可限。           Q115日を記録す了限時設定は加目注鍵は一年。           Q115日を記録す了限時設定は加目注鍵は一年。           Q115日を記録す可能。           Q115日を記録す           Q115日を記録す           Q115日を認知者のでののにない           Q115日を認知者のでのにない           Q115日を考慮してい           Q115日を考えい           Q115日を考えい           Q115日を考えい           Q115日を考えい           Q115日を考えい           Q115日を考えい           Q115日を考えい           Q115日を考えの           Q115日を考えの           Q115日を考えの           Q115日を考えの           Q115日を見知者ので           Q115日を見知者ので           Q115日を見知者ので           Q115日を見知者ので           Q115日を見知者ので                                                                                                    |
|    | 2013日20日<br>2013日20日本<br>2013日20日本 |
|    |                                                                                                    |
|    | (利用)         (利用)         (1)         (1)         (1)         (1)         (1)         (1)         (1)         (1)         (1)         (1)         (1)         (1)         (1)         (1)         (1)         (1)         (1)         (1)         (1)         (1)         (1)         (1)         (1)         (1)         (1)         (1)         (1)         (1)         (1)         (1)         (1)         (1)         (1)         (1)         (1)         (1)         (1)         (1)         (1)         (1)         (1)         (1)         (1)         (1)         (1)         (1)         (1)         (1)         (1)         (1)         (1)         (1)         (1)         (1)         (1)         (1)         (1)         (1)         (1)         (1)         (1)         (1)         (1)         (1)         (1)         (1)         <                                                                                                    |
|    | COPYROHT: 中间人民中纪型教育部中位-j All ROHTS RESERVED<br>第CCPRIOD1027                                                                                                    |

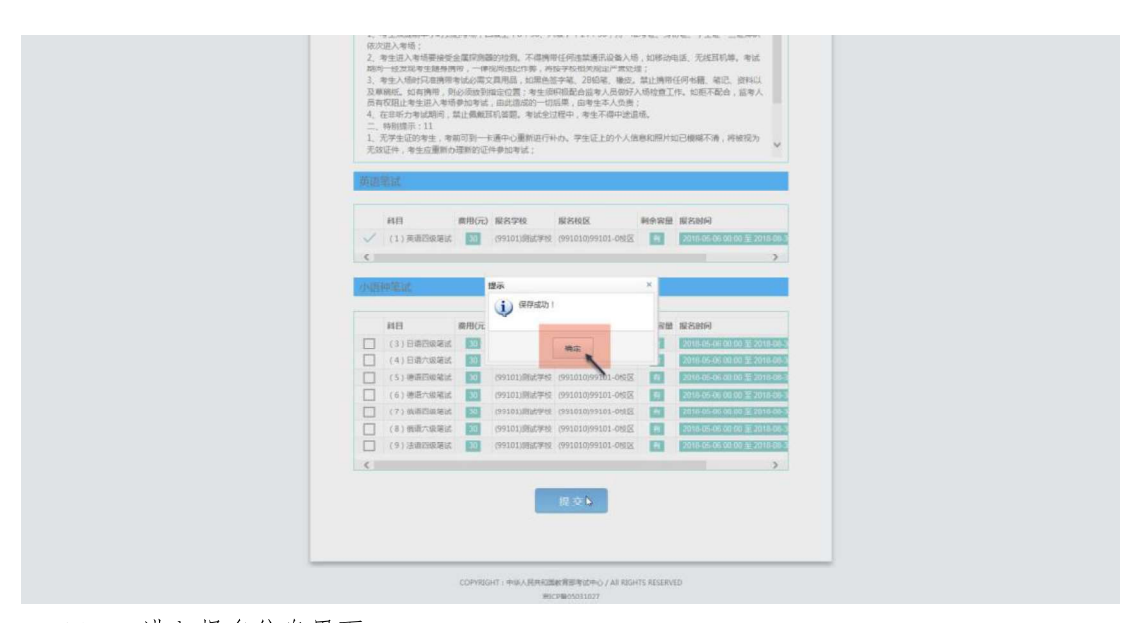

14、 进入报名信息界面: 可看到报名流程的进度:已完成笔试报考,可直接在下方进行缴费。 也可在页面中间部分继续选择"口试报考"; 或"CET6资格复核":

|                                                                                                    | ▲ 指弦系展 品 資表:王 ● 利点: 2018年上半年CIT老区 ※ 混出                                                                                                    |  |
|----------------------------------------------------------------------------------------------------|----------------------------------------------------------------------------------------------------|--|
| eer:                                                                                                    | 大学英语词。六位考试报名阿<br>UCET6 Registration                                                                                                    |  |
| ● 报:                                                                                                    | 名信息                                                                                                    |  |
| <b>警告</b> :<br>(7)<br>(月)                                                                                                    | N学来文订科目(1) <b>美国研究市政</b> 在 2018-08-15 13:23 公理的全部系统研究,项约先示规定算!<br>学科目全型公园时接到转后,你们 <b>服名信息</b> 将在 2018-08-15 13:21 回题时全部系统研练!                                                                                      |  |
| #10日:<br>1.1.<br>2.2.<br>3.<br>4.<br>4.<br>4.<br>4.<br>4.<br>4.<br>4.<br>7.<br>7.<br>7.<br>7.<br>8.<br>4.<br>9.<br>9.<br>9.<br>9.<br>9.<br>9.<br>9.<br>9.<br>9.<br>9.<br>9.<br>9.<br>9.                                                                                                    | >>>>>>>>>>>>>>>>>>>>>>>>>>>>>>>>>>>                                                                                                    |  |
| 6                                                                                                    | H         B:         T                                                                                                    |  |
| 100 名式 100 日<br>100 日<br>10 |                                                                                                    |  |
| The second second secon                                                                                                    |                                                                                                    |  |
|                                                                                                    | 1     1     1     1     1       1214482:     1983     1     1       27     5:     245     7     1:       16     4:     15     1       5:     5:     6:     15       6:     5:     2     10:       6:     1:     1 |  |
| 9 (10)<br># 141<br>1 (1)<br><                                                                                                    | 支付になら<br>支付になら、全年支付 法支付:¥30<br>期時のう まけにな 知られた 1158年かれ、 能ながら 第2985 年に298<br>用時のう まけにな 知られた 1158年かれ、 能ながら 第2985 年に298<br>用時のう まけにな いっかっかっかっかっかっかっかっかっかっかっかっかっかっかっかっかっかっかっか                                          |  |
| Click                                                                                                    | 考科目信息                                                                                                    |  |
| 7.06124<br>19/2-0<br>18/2-9/0                                                                                                    | 6版を1104月日, 可測过 "114版年" 洪石利日服を!<br>10<br>第15月 : (99)期は第<br>※6版 : (99)期は第<br>※6版 ** 単キュッド単位の対応展示                                                                                                    |  |
|                                                                                                    | +63#8 : (99101)#84(#96                                                                                                    |  |
| 为640年6<br>月前年1日<br>一、前41日<br>11日<br>11日<br>11日<br>11日<br>11日<br>11日<br>11日<br>11日<br>11日                                                                                                    | 400公平公正,严重考试者使、用菜式用作面積的主要化的要求。用化力等个考核集了全面可用菜,打出人考核的<br>用作物源。<br>显示和高。<br>这里菜:<br>包含菜菜:<br>包含菜菜:<br>用小量和含素和含素和含素和含素和含素和含素和含素和含素和含素和含素和含素和含素和含素和                                                                    |  |
|                                                                                                    | COPRESHT : I-BIA, RENESSING BERNESSING / AR ROHTS RESERVED                                                                                                    |  |

15、 阅读"省通告",选择口试科目校区:

| ▲ Rittem 正按台,王宝宝 @ 电尔,2018年上中40日时候 ● 周田                                                                                                    |
|----------------------------------------------------------------------------------------------------|
| GET4/CETE Registration                                                                                                    |
|                                                                                                    |
| 口试科目报考                                                                                                    |
| EGAT189年後期:<br>□ 此体目的發展要求考生具有利目的考试版。因此到端此相目已经展生,利目考试日期存至。然后在部分时间内,有的余容量。意<br>用已经上示节。<br>□ 近然与利目的问题与约瑟茨生生学解剖怒。考醒学校① 近然是全国期间,加州能可读咨询学校组织会校。<br>□ 近然与利目的无法的原则。可以不能任何[1][[26]]<br>已展末支计利目在立分+分组合组系统原则。已是末支计利目在旅游时间可以取消,如已是末支计利目无法称例,」解取某学校会将<br>叫人群学来来来考虑心。<br>已支计利目在之4+分组合组织原则,是未支计和目在旅游时间可以取消,如已是末支计和目无法称例,」解取某学校会将<br>叫人群学来来非常常的意思。                                                                                                    |
| 金莲茶                                                                                                    |
| (99)386.4 m                                                                                                    |
| 田田田田田田田田田田田田田田田田田田田田田田田田田田田田田田田田田                                                                                                    |
| COPYRIGHT : PIGA, RETRESTING WINGLOOD / AN ROHTS RESERVED                                                                                                    |
| expension                                                                                                    |
| 全国大学高语词、大型考线报名词<br>CETAICETE Englistente                                                                                                    |
|                                                                                                    |
| Lidatate view<br>Dubbarder<br>Tickets view<br>Tickets view<br>Dubbarder<br>Tickets view<br>Dubbarder<br>Tickets view<br>Dubbarder<br>Dubbarder<br>Dubbarder<br>Tickets view<br>Dubbarder<br>Dubbarder<br>Dub |

注意:

- ◆ 如笔试报名校区不允许报考外校口语,此处"选择"按钮会不显示,自动选定笔试报 名校区、加载学校通告。
- ◆ "选择报名校区"列表加载当前时间可报考的校区。有些省份的部分口试报名校区可 能对外开放时间较晚,考生可关注学校相关通知,在其开放后报考。
- ◆ 选定报名校区后,页面会自动加载其科目信息、学校通告。
- ◆ 若科目剩余容量显示颜色为绿色,说明考位有设定容量一半以上;若为黄色,说明考 位有设定容量一半以下;若为红色的"无",说明已报满,无法勾选,此时可选择其 他校区。

◆ 只有显示无红色的科目才可以勾选。

| 16, | 勾选科目, | 点击 | "提交" | : |
|-----|-------|----|------|---|
|     |       |    |      |   |

|   | Mizennear 12-2                                                                                                    |  |
|---|----------------------------------------------------------------------------------------------------|--|
|   | Plota Anti-                                                                                                    |  |
|   |                                                                                                    |  |
|   | (F) 英语言级口述 10 (99101)级优学校 (991010)99101-0002 20166556 (00 至 2016053                                                                                                    |  |
| - | (99101)週试学校                                                                                                    |  |
|   | <ul> <li>- Putzgeni</li> <li>- Saczawie (B. Buchele III), Austrefields, B. Beite Beiter, Petzie Teilbeit, Austrefields, B. Buchele III, J. Austrefields, B. Beiter Mathiau, B. Barter, Beiter, Beiter</li></ul>                                                                                                    |  |
|   | COPYRGHT: 中华人民共和国教育部专业中心 / All RGHTS RESERVED                                                                                                    |  |
|   | 89CP%05031027                                                                                                    |  |
|   |                                                                                                    |  |
|   |                                                                                                    |  |
|   | ATOMINAL COLUMN                                                                                                    |  |
|   | 2000-0010000000 2000-0000000000000000000                                                                                                    |  |
|   |                                                                                                    |  |
|   |                                                                                                    |  |
|   |                                                                                                    |  |
|   | EDDERFORM 1184     Sectors     Form     Form     F                                                                                                    |  |
|   | EDDERGONALE 1946      EDDERGON (1990010499051-0485)      EDERGON (1990010499051-0485)      EDERGON (1990010499051-0485)      EDERGON (1990010499051-0485)      (1) 英国活動には     (1) 英国活動には     (1) 英国活動には     (1) 英国活動には     (1) 英国活動には     (1) 英国活動には     (1) 英国活動には     (1) 英国活動には     (1) 英国活動には     (1) 英国活動には     (1) 英国活動には     (1) 英国活動には     (1) 英国活動には     (1) 英国活動     (1) 英国活動     (1) 美国活動     (1) 美国活動                                                                                                    |  |
|   |                                                                                                    |  |
|   |                                                                                                    |  |
|   |                                                                                                    |  |
|   | Discussion         Discussion           Status         Bit         Bit                                                                                                    |  |
|   | Burnsmittell         Status       Burls         Burls       Burls         Burls                                                                                                    |  |
|   | boxenue rank<br>boxenue rank<br>bo |  |
|   | boundary of the second second                                                                                                    |  |

17、 查看报名信息,口试已完成报考: 在页面下方查看笔试及口试科目信息,无误后点击"支付":

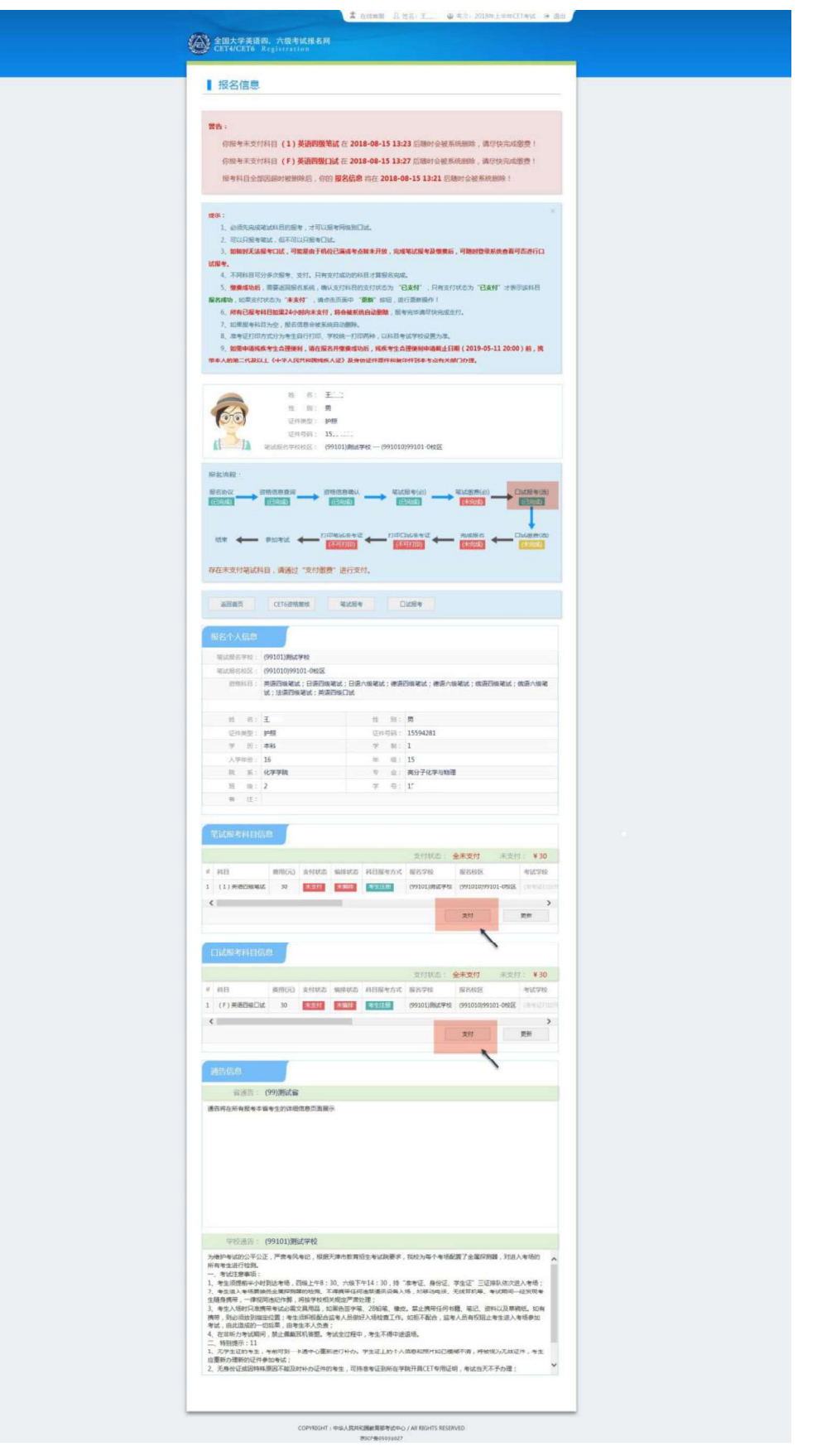

18、 页面提示确认报考信息,点击"去支付",再次提示确认报考信息,点击"确定":

| и полос или         и полос или           и полос или         и полос или           и полос или         и полос или | ~  |
|----------------------------------------------------------------------------------------------------|----|
| عنائی     عنائی       عنائی     عنائی       عنائی     عنائی       عنائی     عنائی       عنائی     عنائی       عنائی     عنائی       عنائی     عنائی       عنائی     عنائی       عنائی     عنائی       عنائی     عنائی       عنائی     عنائی       عنائی     عنائی       عنائی     عنائی       عنائی     عنائی                                                                                                    |    |
| 1814.058<br>(1915) (92)(944)<br>(85)7531618+848420(1938825)(85)                                                                                                    | ~~ |
|                                                                                                    |    |
| 1                                                                                                    |    |
|                                                                                                    | ÷  |

19、 页面跳转至支付平台,选择支付方式:

| 用達 第171次CET报名费                                                                        |
|---------------------------------------------------------------------------------------|
|                                                                                       |
| 来源 大学英语四六级 考生姓名<br>考试                                                                 |
| 金额 0.02元人民币 NEEA ID BBEAAC7B68994039A1824851DFD66                                     |
| <b>東源</b> 大学英语四六级 <b>考生姓名</b><br>考试<br>金鏡 0.02元人民币 NEEAID 88EAAC7868994039A1824851DFD |

20、 选择"支付宝",点击"确定",页面跳转至支付宝网站进行支付。

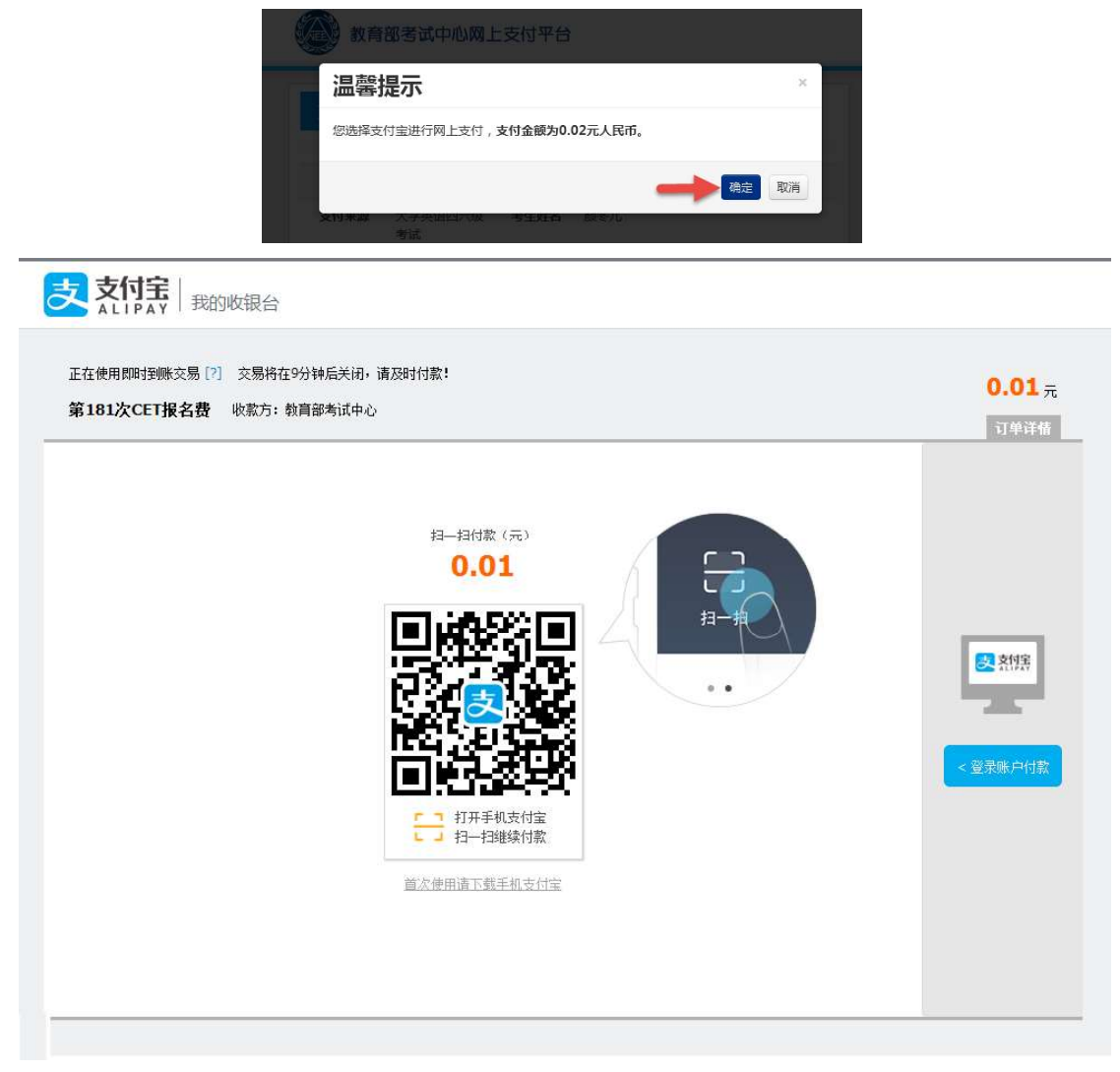

若选择"首信易支付",选择"支付银行",点击"确定",页面跳转至银行界面进行支付。

| 选择支付银行                          |                                             |                                            |                            |
|---------------------------------|---------------------------------------------|--------------------------------------------|----------------------------|
| O F B 能行<br>BANK OF CHINA       | 国中国工商银行                                     | Otina Construction Bank                    | (D) 交通銀行                   |
| Union Pay<br>日本 China UnionPay  | ● 兴业银行                                      | <b>一中信银行</b><br>CHENA CITIC BANK           | 🙆 招商銀行                     |
| () 中国农业银行                       | 新<br>新<br>大<br>新<br>大<br>観<br>行<br>SPD BANK | · 中国部政结首银行<br>POSTAL ENHINGS BULK OF CHIMA | ⑤中国民生银行                    |
| S 北京银行                          | ▲ 广发银行 ICGB                                 | 仓 华夏银行                                     | 中国年度<br>中国年度<br>PINGANBANK |
| Eank 中国光大银行<br>CHAR CHARGET BAT |                                             | 渤海银行<br>China Bohai Bank                   | 上海银行<br>Bank of Shanghal   |
| 联系我们:                           |                                             |                                            |                            |

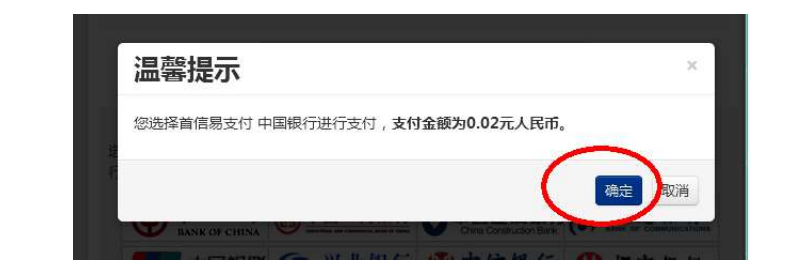

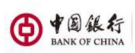

| <b>我的订单</b>                                                                                                    | 第一步 选择支付方式               | 第二步 登录                                                                | >      | 第三步 选择支付卡 | > : |
|----------------------------------------------------------------------------------------------------|--------------------------|-----------------------------------------------------------------------|--------|-----------|-----|
| <ul> <li>订单总额: 0.01人民币元</li> <li>高户名称: 层面付起物造成公司</li> <li>订单号: 852370940</li> <li>订单目期: 2018/03/20</li> <li>订单目期: 約首節判试中心</li> </ul> | 中银快付<br>只要持有中行银行卡和开卡质面的手 | 机号码,无需开通网银,即可使                                                        | 用中银快付。 |           |     |
|                                                                                                    |                          | <ul> <li>,即可使用网银支付。</li> <li>Key管理工具"。     思信思: 通知取注。     </li> </ul> |        |           |     |
|                                                                                                    |                          |                                                                       |        |           |     |
|                                                                                                    | 服务热线:955                 | 66 <u>网上支付安全提示</u> 页面号 2201                                           | 10100  |           |     |

地址:中国北京复兴门内大街1号

21、 再次登录报名网站后,报名系统首页将会显示:

|                        | 在线客服 🚨 姓名: —— 😃 考次: 2018年下半年CET考试 🕞 退出 |
|------------------------|----------------------------------------|
| 全国大学英语四、六级考试报名网        |                                        |
| CE14/CE16 Registration |                                        |
|                        |                                        |
| 欢迎登录CET考试报名系统          |                                        |
|                        |                                        |
|                        | 基本信息                                   |
| 考次名称:                  | 2018年下半年CET考试                          |
| 报名状态:                  | 已报名                                    |
| 笔试报考状态:                | 已报考                                    |
| 笔试支付状态:                | 未支付1科                                  |
| 口试报考状态:                | 已报考                                    |
| 口试支付状态:                | 末支付1科                                  |
| 笔试报名时间:                | 2018 至 2018-11-11-11-11                |
| 口试报名时间:                | 2018- ₹ 2018- * * * * * *              |
| 残疾考生合理便利线下申请截止时间:      | 2018-                                  |
|                        |                                        |
|                        | 查看报名信息                                 |
|                        |                                        |
|                        |                                        |
|                        |                                        |
| COPVRIGHT · 由华人民共      | 約回該資源表示中心 / All RIGHTS RESERVED        |
| COFINGIT: T+ARK        | 市ICP留05031027                          |
|                        |                                        |

## 二. 账号密码使用及找回

#### 1、注册通行证账号

步骤一:

登录 CET 报名网站:

点击进入报名:

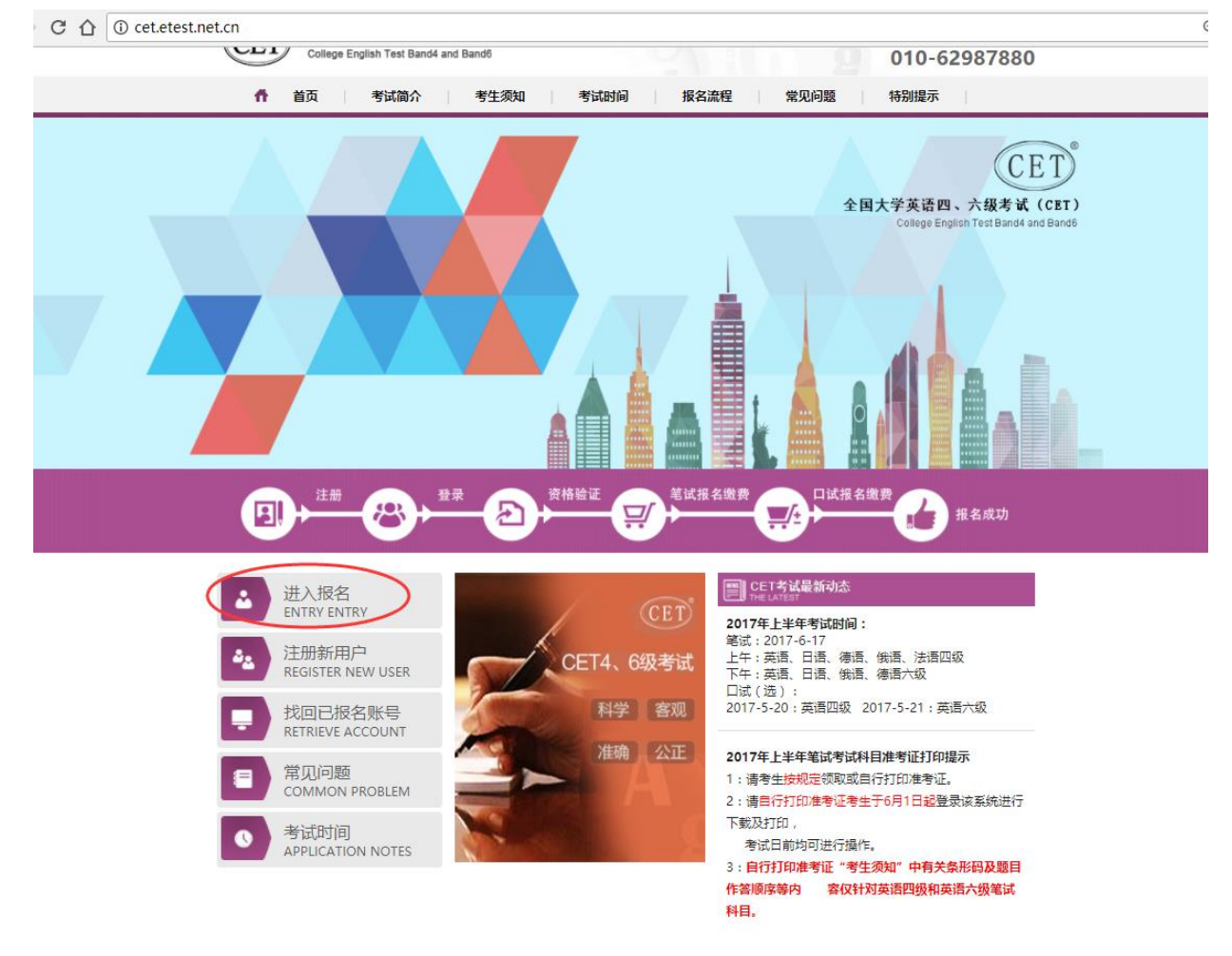

COPYRIGHT 中华人民共和国教育部考试中心 All RIGHT\$ RESERVED 京ICP备05031027号 (Powered by :3320330) 建议浏览器: 火狐浏览器、谷歌浏览器、IE9+、360浏览器(选择极速模式)

#### 步骤二:

点击"点击注册":

| LÕGIN |              |       |
|-------|--------------|-------|
| 账号:   | 邮箱           | 找回账号? |
| 密 码:  |              | 找回密码? |
| 验证码:  | D E BW       |       |
|       | 没有通行证?点击注册 🧲 |       |
|       | 登录重          | 置     |

步骤三: 输入电子邮箱、密码及验证码,个人资料可选填, 点击"提交": 演進考证 [2] AP考务曾理系统 M apsi编 @ 全国大学英语四、六...

| ETEST 通行证                                                  | 首页 退出             |
|------------------------------------------------------------|-------------------|
| 用户注册                                                       |                   |
| 提示:邮箱将作为您的登录账号<br>电子邮箱:<br>提示:密码长度为6-18位字符<br>密码:<br>密码确认: | 已经有ETEST通行证,直接登录: |
| 个人资料(可选填) 证件类型: -请选择-                                      |                   |
| 证件号:                                                       |                   |
| → 验证码: cfod<br>提交                                          |                   |

### 步骤四:

输入账号邮箱、密码及验证码, 点击"登录":

| ETEST 通行证    | 首页 退出                                                                  |
|--------------|------------------------------------------------------------------------|
|              | ETEST通行证<br>账号:<br>密码: ••••••• 找回密码<br>验证码: xaks W/C<br>登录<br>选择其他账号登录 |
| 一次登录,畅行ETEST | 没有ETEST通行证?<br>用户注册                                                    |

步骤四:

若可看到账号信息,证明注册成功,可在此通行证网站(https://passport.etest.net.cn)修改个

| ETEST 通行证  | 首页                                     | 退出 |
|------------|----------------------------------------|----|
| 账号信息       |                                        |    |
|            | 通行证ID:F19FBD2E27FB40F1A52394A92A48FE22 |    |
| 88         | 电子邮箱: <u>验证邮箱</u><br>手机:               |    |
|            | 证件类型:                                  |    |
| $\bigcirc$ | 证件号:                                   |    |
| 修改资料 修改密码  | 姓名:                                    |    |

步骤五:

再次打开 cet 报名网站即可登录进行报考。

2、密码找回

步骤一:

登录 CET 报名网站:

点击进入报名:

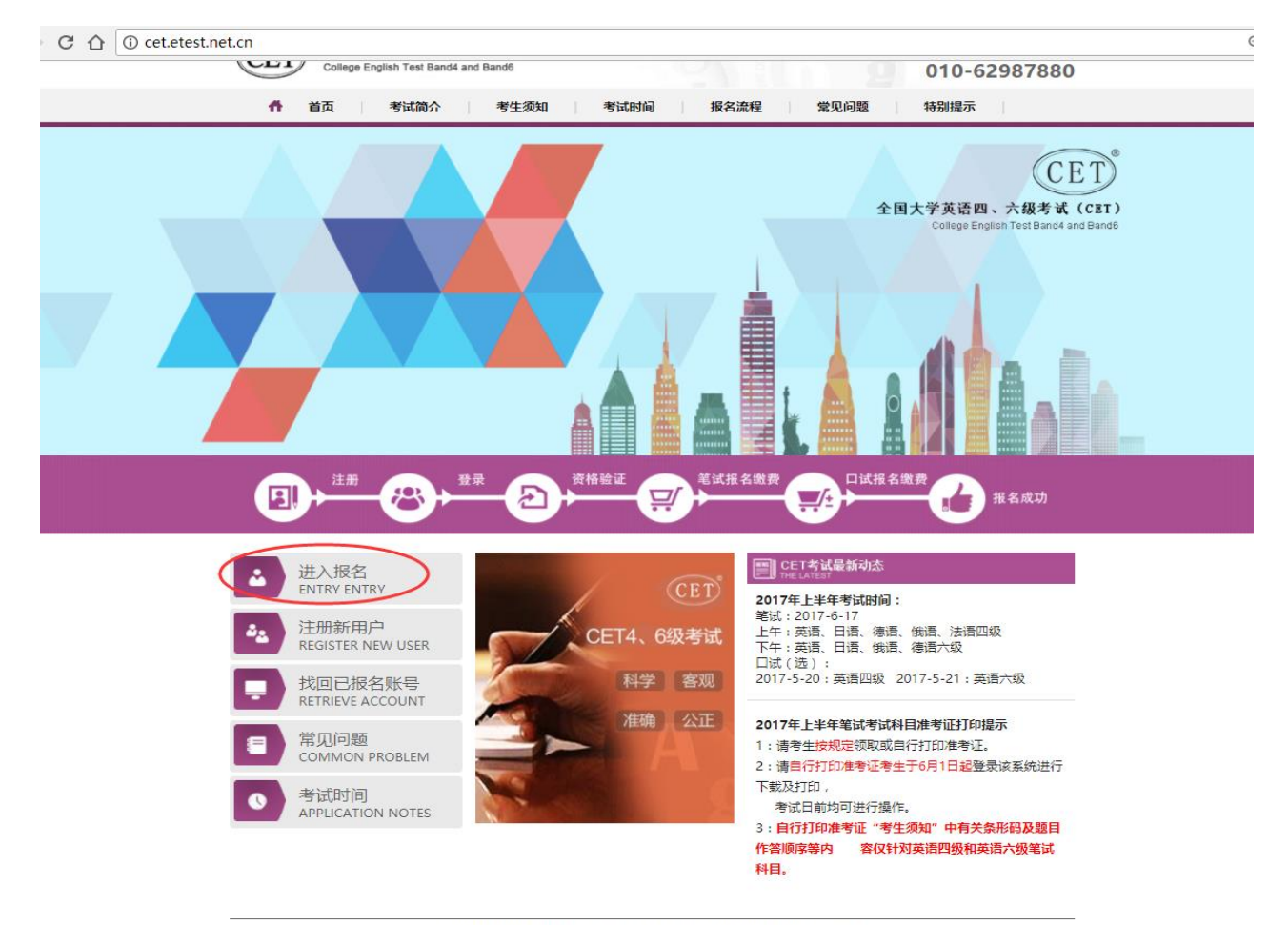

COPYRIGHT 中华人民共和国教育部考试中心 All RIGHTS RESERVED 京ICP督05031027号 (Powered by :3320330) 建议浏览器:火狐浏览器、谷歌浏览器、IE9+、360浏览器(选择极速模式))

步骤二: 点击找回密码:

| <b>2</b> 考生登录                      |      |       |  |
|------------------------------------|------|-------|--|
| 账 号:                               | 邮箱   | 找回账号? |  |
| 密 码:                               |      | 找回密码? |  |
| 验证码:                               | PMKS |       |  |
| 没有通行证?点击注册                         |      |       |  |
| 登录重置                               |      |       |  |
| 注意:CET考生无法使用QQ账号关联登录,请使用电子邮箱重新注册用户 |      |       |  |

### 步骤三:

输入邮箱号、验证码, 点击"找回密码":

| ETEST 通行证                             | 首页 道出      |
|---------------------------------------|------------|
| 选择找回方式 完成找到                           | 回豪商        |
| ◎邮箱方式                                 |            |
| ●●●●●●●●●●●●●●●●●●●●●●●●●●●●●●●●●●●●● |            |
| 验证码 gzcp  GZC P                       |            |
|                                       |            |
| ETEST 通行证                             | 首页 / 退出    |
|                                       |            |
| ETEST 通行证                             | 首页   退出    |
| 选择找回方式 - 完成找回密                        | <b>斧</b> 码 |

系统已把找回密码邮件发到您的邮箱,请注意查收!

步骤四:

登录个人邮箱找到系统发送的密码重置链接,

(链接分为教育网用户、非教育网用户,第一条链接无法打开,可点击第二条。) 输入邮箱名称及密码并再次确认后点击提交,显示修改密码成功:

#### ETEST通行证密码重置

| passport                                                          | stat        |
|-------------------------------------------------------------------|-------------|
| 用户,                                                               |             |
| 请点击以下任一链接重新设置ETEST通行                                              | 证的密码:       |
| 教育网重置链接:<br>https://passport.etest.edu.cn/SetPassword             | 1/FF316E684 |
| 391BA45E4BDA2F24679E724B836741FI<br>C5BA0FB0B6626E1D138ED6720393B | B226782246B |
| 非教育网重置链接:                                                         |             |
|                                                                   |             |

非教育與重置链接: https://passport.etest.net.cn/SetPassword/FF316E6843 91BA45E4BDA2F24679E724B836741FB2267822468 C5BA0FB0B6626E1D138ED6720393B

请在24小时内完成重置,24小时后此邮件失效,您将需 要重新提交密码找回请求。如果您没有进行相关操作, 错误的收到了此邮件,您无需执行任何操作,您的 ETEST通行证密码将不会被修改!

| ☑ 微信 ●●●●● 4G |       | 16:04            | 0 99  | % |
|---------------|-------|------------------|-------|---|
| <返回           |       | ETEST通行证         |       | Û |
| ETEST 通行证     |       |                  | 首页 退出 |   |
|               |       | 重置密码             |       |   |
|               | 邮箱名称: | 775177088@qq.com |       |   |
|               | 新的密码: |                  |       |   |
|               | 确认密码: |                  |       |   |
|               | 验证码:  | dwmw DW MW       |       |   |
|               |       | - 服交             |       |   |

| 已更改名称 |         |  |
|-------|---------|--|
|       | 提示      |  |
|       | 修改密码成功! |  |
|       |         |  |
|       | 商宁      |  |
|       | UH AL   |  |

步骤五:

考生需重新打开报名网站点击进入报名,输入邮箱账号及找回的密码进行登录。

#### 三、账号找回

考生如忘记已报名的通行证账号可找回。 考生可通过打客服电话找回,也可联系学校负责老师找回,也可自行找回。 考生自行找回的步骤为: 步骤一: 登录 CET 报名网站: 点击找回已报名账号:

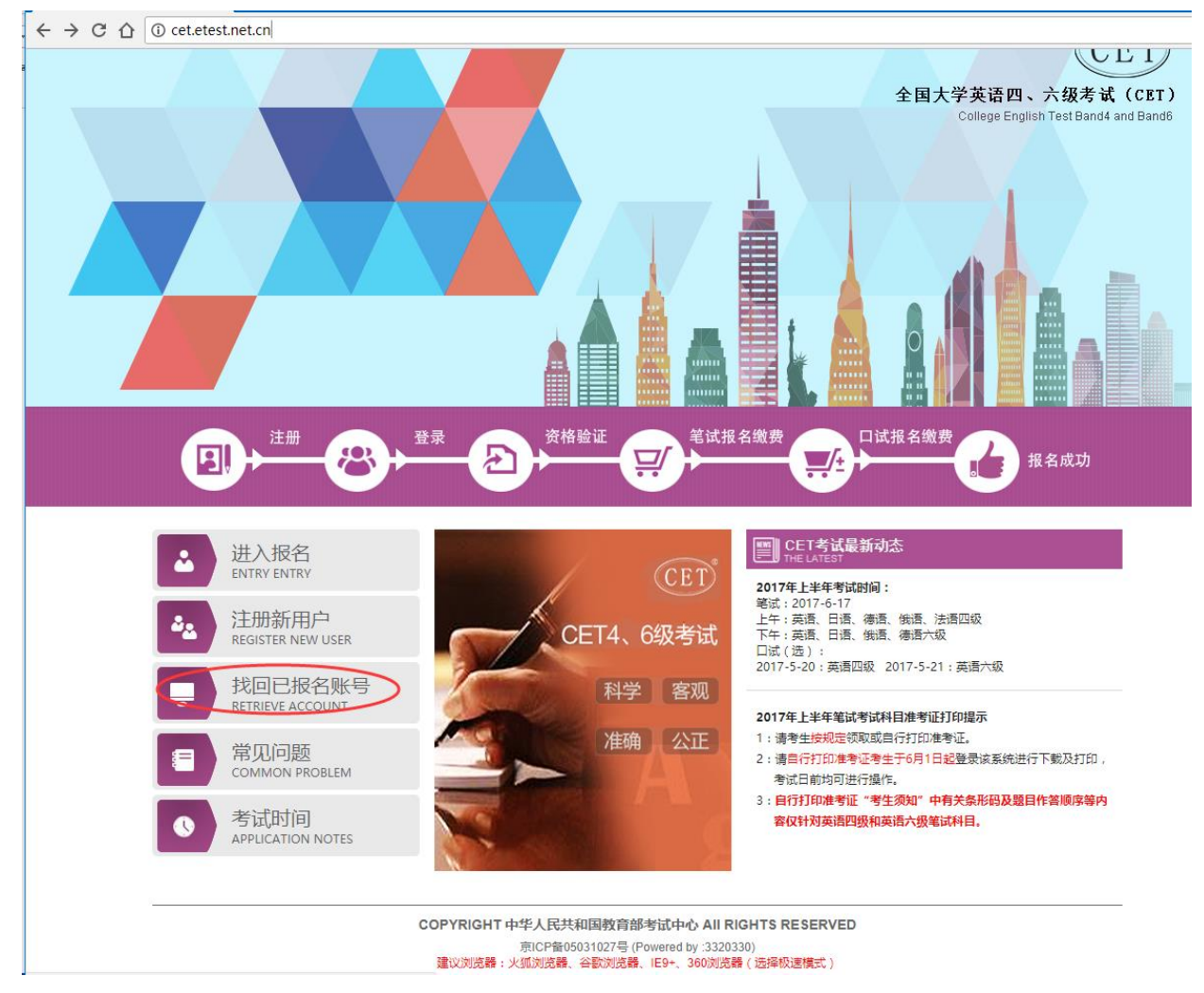

或点击进入报名, 在考生登录页面点击找回账号:

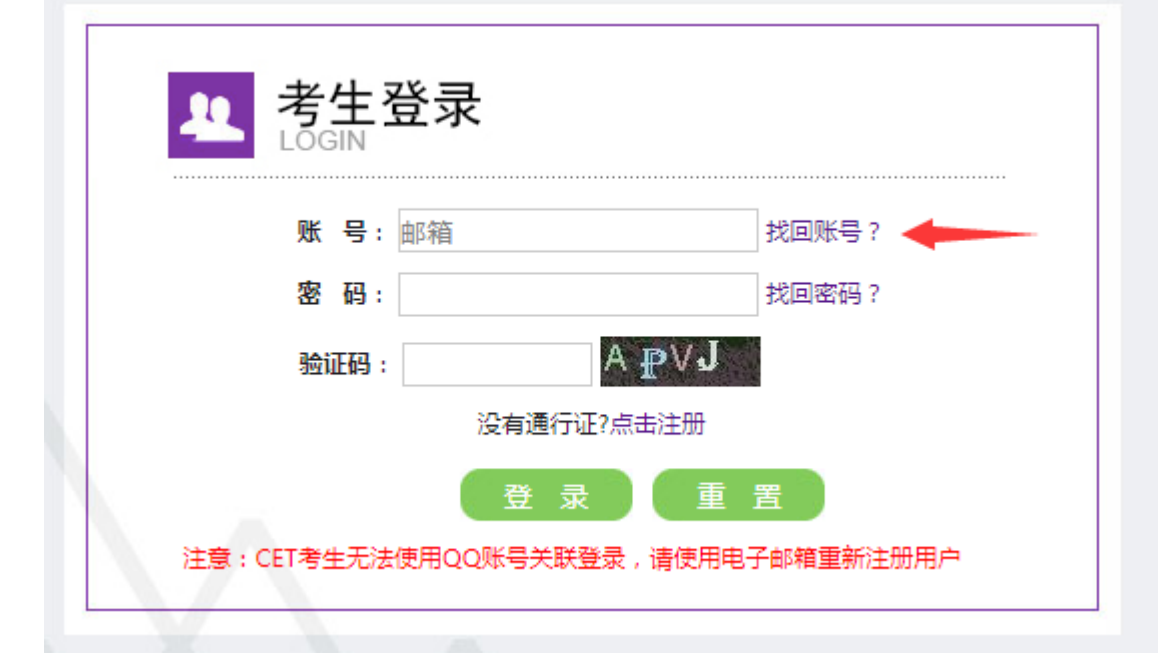

步骤二:

在打开的"最近考次报名账号找回"中,录入查询条件及验证码,点击提交:

| 🔊 全国大学英语                        | 四、六銀考 ×                    |                                      |                                                     |                                         |                                       |                                                    |                                   |                                           |                               |                         |             | θ                       |
|---------------------------------|----------------------------|--------------------------------------|-----------------------------------------------------|-----------------------------------------|---------------------------------------|----------------------------------------------------|-----------------------------------|-------------------------------------------|-------------------------------|-------------------------|-------------|-------------------------|
| ⇒ C <sup>1</sup> / <sub>2</sub> | (i) cet.etest.ne           | et.cn/Home/l<br>② 全国大学<br>College El | RetrieveAccoo<br>学英语四、六<br>aglish Test Band         | unt<br>级考试 (CE<br>d4 and Band6          | 2T)                                   |                                                    |                                   |                                           |                               | 2                       | 客服电词        | f:<br>62987880          |
|                                 | ħ                          | 首页                                   | 考试简介                                                | 考生                                      | 烦知                                    | 考试时间                                               | 报名》                               | 流程                                        | 常见问题                          | 1 \$                    | <b></b> 制提示 |                         |
|                                 |                            |                                      |                                                     |                                         | 最近                                    | ī考次报                                               | 名账号                               | 戈回                                        |                               |                         |             |                         |
|                                 |                            |                                      |                                                     | 省份:                                     | 天津市                                   |                                                    |                                   |                                           | •                             |                         |             |                         |
|                                 |                            |                                      |                                                     | 证件类型:                                   | 香港身份证                                 | 1                                                  |                                   |                                           | •                             |                         |             |                         |
|                                 |                            |                                      |                                                     | 证件号码:                                   | TEST001                               |                                                    |                                   |                                           |                               |                         |             |                         |
|                                 |                            |                                      |                                                     | 姓名:                                     | 测试考生                                  |                                                    |                                   |                                           |                               |                         |             |                         |
|                                 |                            |                                      |                                                     | 验证码:                                    | e1v2                                  | Elv2                                               |                                   |                                           |                               |                         |             |                         |
|                                 |                            |                                      |                                                     |                                         |                                       | 提                                                  | *                                 |                                           |                               |                         |             |                         |
| 步骤三:<br>提示找回                    | 成功,记<br>(CET) <sup>®</sup> | 。录通行<br>全国大学<br>College En           | 证账号,<br><sup>2</sup> 英语四、7<br>glish Test Ba<br>考试简介 | 建议浏览<br>点击<br>\\<br>级考试(<br>nd4 and Bar | 器:火弧浏览<br>"首页,<br>(CET)<br>id6        | <ol> <li>谷歌浏览着</li> <li>这回:</li> <li>考试</li> </ol> | i, IE9+, 360浏<br>时间               | <b>贤離 (选择</b> 称<br>报名流                    | 渡ر構式)                         | 常见问;                    | 題           | 客服电话:<br>010-62<br>特别提示 |
|                                 |                            |                                      |                                                     |                                         | ļ                                     | 最近考》                                               | 欠报名!                              | 账 <del>号</del> 找                          |                               |                         |             |                         |
|                                 |                            |                                      |                                                     |                                         | 您的通                                   | 行证账号                                               | 为:                                | @                                         | L63.com                       | +                       |             |                         |
| _                               |                            |                                      |                                                     | COPYI<br>建议i                            | RIGHT 中 <sup>4</sup><br>京<br>浏览器 : 火狮 | <b>华人民共和国</b><br>ICP备050310<br>【浏览器、谷言             | 国教育部考试<br>027号 (Power<br>欧浏览器、IES | <b>武中心 All</b><br>red by :DA4<br>9+、360浏览 | RIGHTS RI<br>9DAD)<br>5器(选择极) | E <b>SERVEI</b><br>速模式) | D           |                         |
|                                 |                            |                                      |                                                     |                                         | 提示<br>〔〕                              | 找回成功                                               | 力!<br>确定                          |                                           | ×                             |                         |             |                         |

四、更改账号邮箱:

1、考生注册邮箱错误,记得密码:

步骤一:

考生需自行登录通行证网站修改邮箱:

登录报名网站,点击"注册新用户":

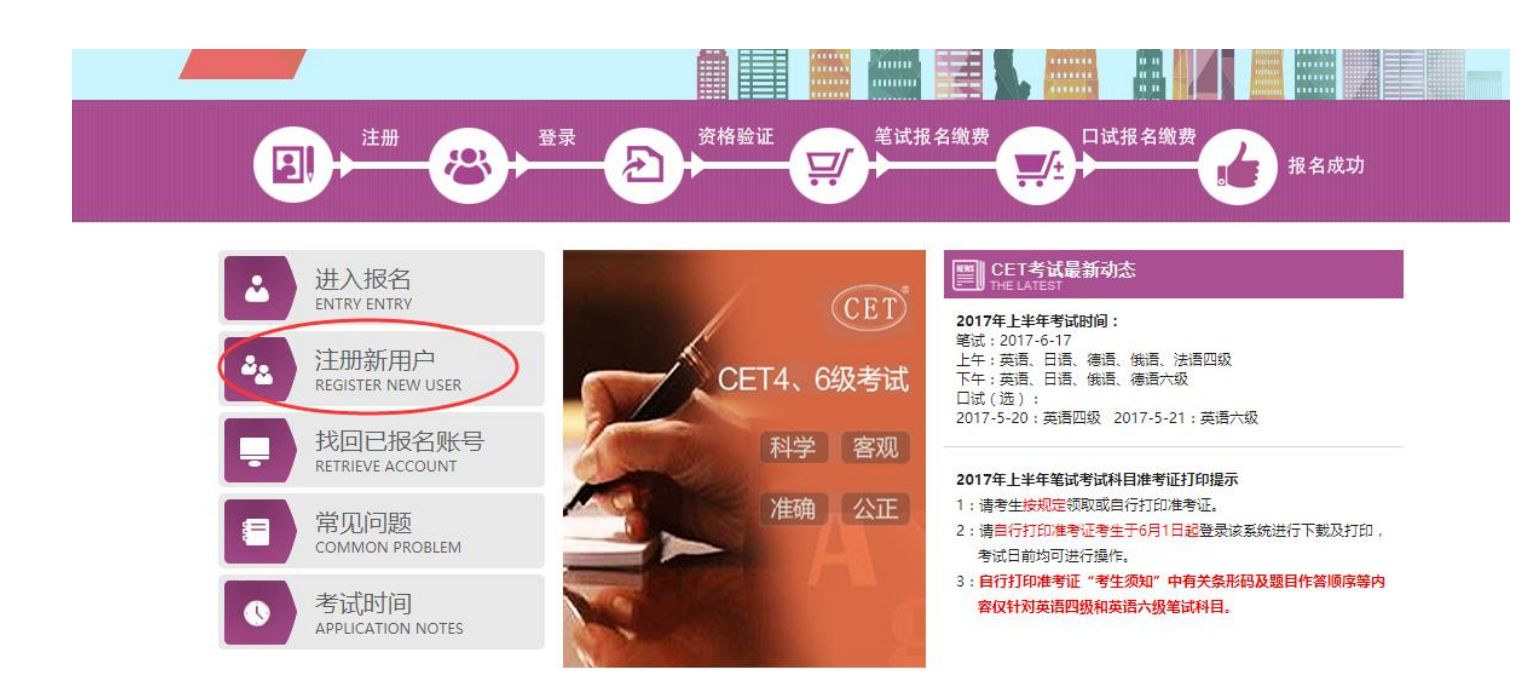

#### 步骤二:

进入通行证网站, 点击右侧"登录":

| ETEST 通行证                                                                      | 首页 退出                   |
|--------------------------------------------------------------------------------|-------------------------|
| 用户注册                                                                           |                         |
| 提示:邮箱将作为您的登录账号         电子邮箱:         提示:密码长度为6-18位字符         密码:         密码确认: | 已经有ETEST通行证,直接登录:<br>登录 |
| <b>个人资料(可选填)</b><br>证件类型: -请选择- ▼                                              |                         |

步骤三:

输入错误的邮箱及密码、验证码,点击"登录":

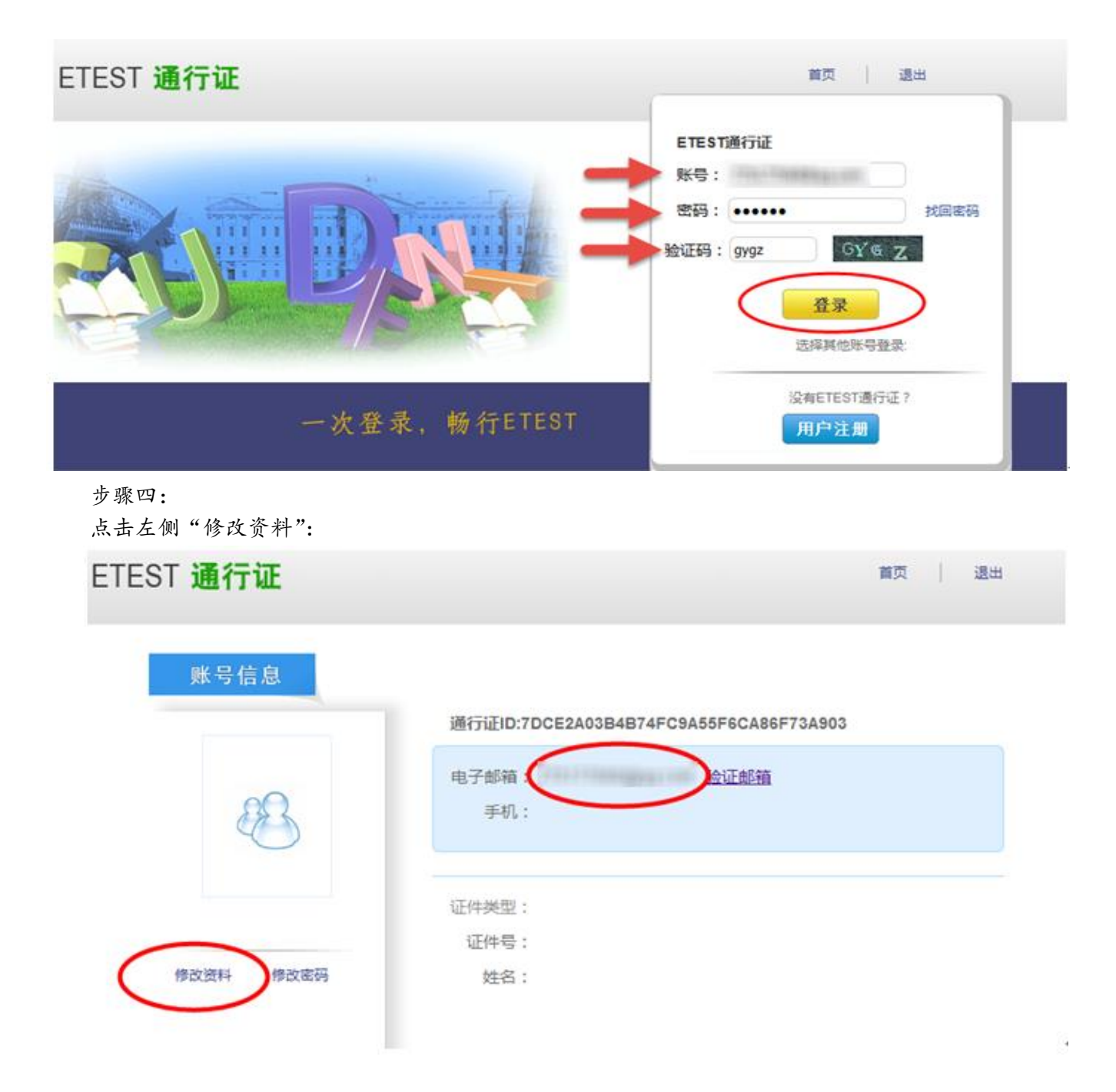

步骤五:

在电子邮箱输入框输入正确的邮箱、验证码,点击"提交":

| 账号信息       通行证ID:7DCE2A03B4B74FC9A55F6CA86F73A903         通行证ID:7DCE2A03B4B74FC9A55F6CA86F73A903         电子邮箱:       126.con         手机: |    |
|----------------------------------------------------------------------------------------------------|----|
|                                                                                                    |    |
| ☞ 改成功:                                                                                                    |    |
| ETEST 通行证 前                                                                                                    | 週出 |
| 账号信息       通行证ID:7DCE2A03B4B74FC9A55F6CA86F73A903         低子邮箱       0126.con 验证邮箱         手机:       0126.con 验证邮箱         近件类型:         |    |

#### 2、考生注册邮箱错误,忘记密码:

a. 仅注册, 未通过学籍验证, 后台查不到考生信息。考生需重新注册:

流程同注册用户。

b. 已通过学籍验证,考生需重新注册后,由客服采集考生通行证 ID 及新邮箱,为其重新绑定:步骤一:重新注册,流程同注册用户;

步骤二:根据首页客服电话,致电客服,将通行证页面的 通行证 ID 及新邮箱 提供给咨询专员,采集信息后提交给领导,为考生重新绑定:

| ETEST 通行证 | 首页 遇出                                                         |
|-----------|---------------------------------------------------------------|
| 账号信息      |                                                               |
|           | 通行证ID:7DCE2A03B4B74FC9A55F6CA86F73A903<br>电子邮箱: @126.con 验证邮箱 |
| 23        | 手机:                                                           |
|           | 证件类型:                                                         |
|           | 证件号:                                                          |
| 修改资料 修改密码 | 姓名:                                                           |